## **Blanchir les dents**

Ouvrir la photo dans Photoshop et dupliquer le calque par « CTRL+J ».

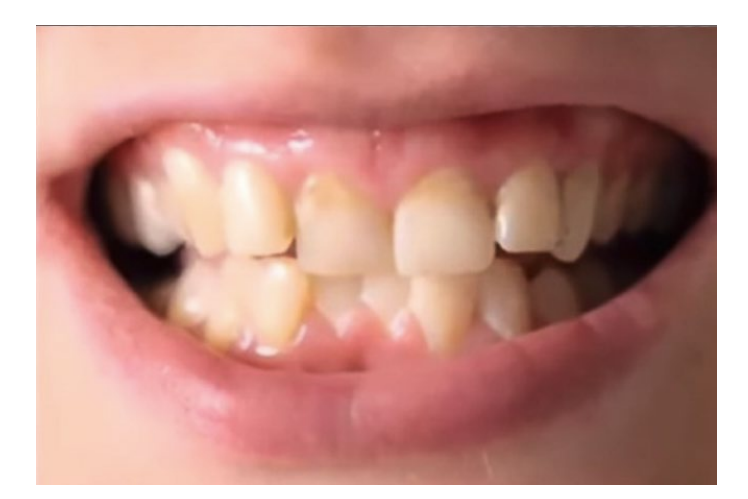

Prendre l'outil « Lasso » et entourer les dents.

Dans l'onglet des « Calques », aller sur « Créer un calque de remplissage et de réglage » et sur « Teinte/Saturation ».

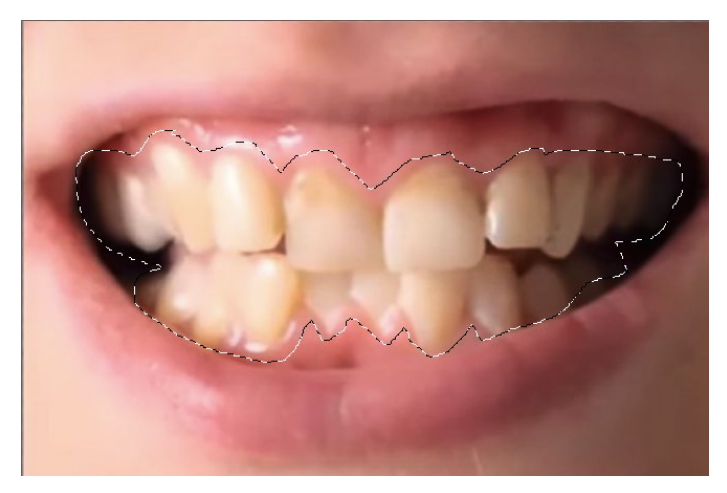

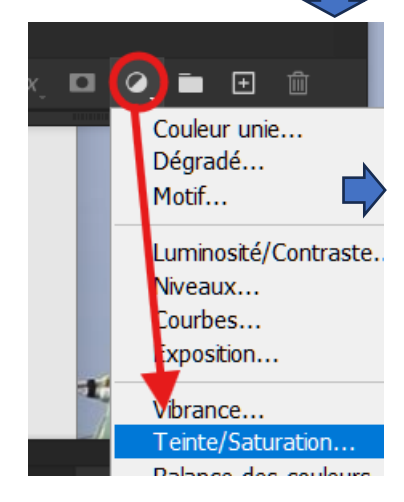

Un nouvel onglet « Teinte/Saturation » s'ouvre et dans la boîte de

dialogue passer « Global » à « Jaune » et à l'aide des curseurs passer la « Saturation » à -100 et la « Luminosité » à +100.

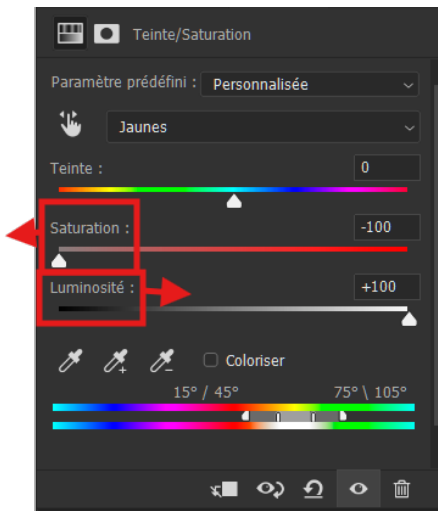

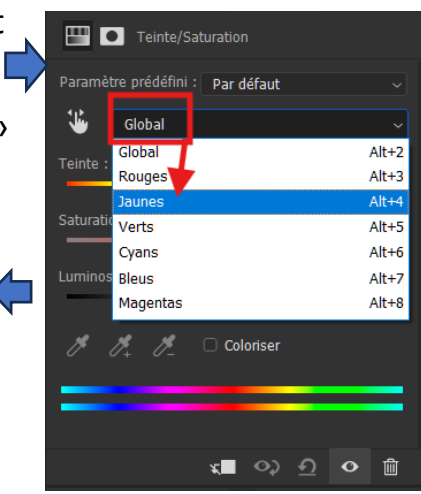

Si on trouve que les dents sont trop blanche, ne pas hésiter, à l'aide du curseur « Opacité » de l'onglet des « Calques » à réduire l'intensité.

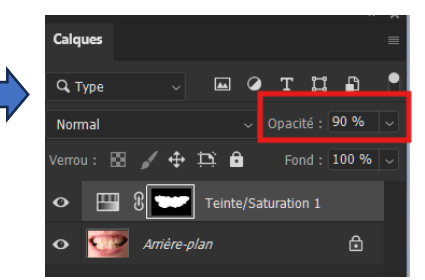

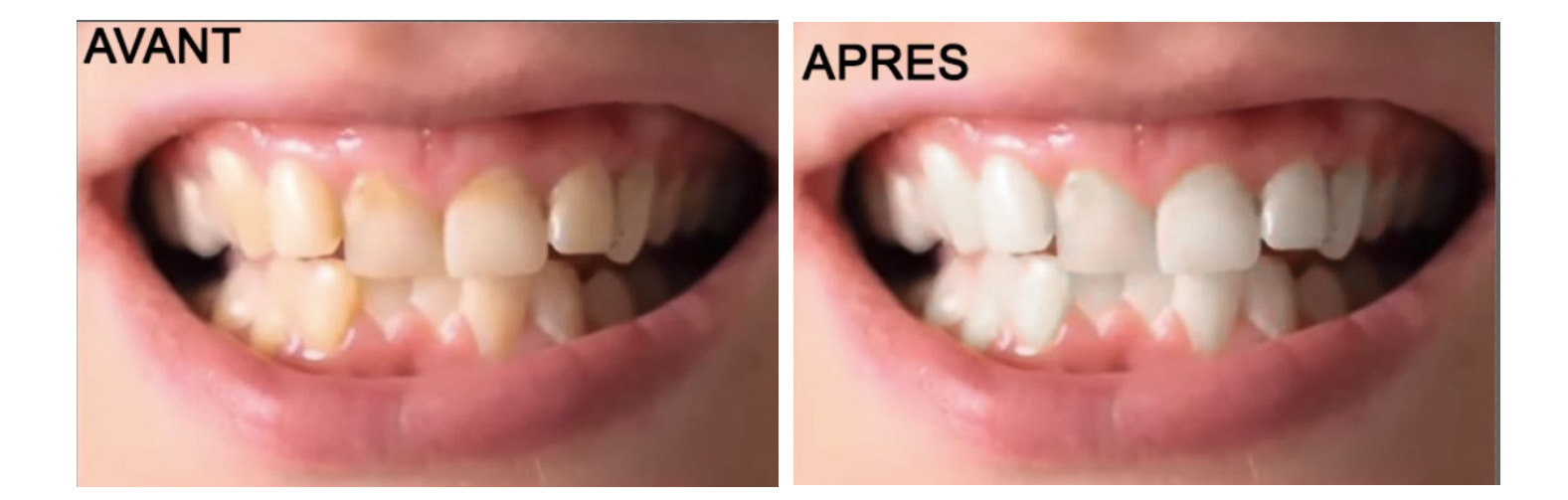